Datacolor PS 型灯箱

# Datacolor PS 型灯箱 操作手册

● 使用前请仔细阅读操作手册

● 请妥善保存该手册,以备参阅

凡出现**不**标志的时候请仔细阅读。 本符号用于提醒您需要引起注意的潜在危险和行为。

## 安全信息

在安装运行本设备前,请仔细阅读本手册,并且遵照说明。

如未按指定方式使用本设备,则可能造成设备的保护措施失效而导致人身伤害。

## 注意事项:

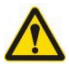

### 1. 使用正确的电源:

查看发光体背后的标签,了解并选择额定的输入电源电压,若输入电源不符合可能会导致光源不稳定、设备烧毁甚至导致人身伤害。

### 2. 防止烫伤:

在触碰灯管或者日光滤光片前,务必先等待灯管冷却后。特别是日光灯(D65)、日落灯 (Horizon,简称HZ)和白炽灯(CIE A,简称A),由于灯管类型是卤钨灯,点亮一段时间后 灯管外壳玻璃温度很高。

### 3. 请勿堵塞通风孔:

安装观察箱时确保周围 30CM 为空旷的空间,以保证灯箱良好的通风散热条件。

### 4. 正确的工作环境:

灯箱工作台及周围区域尽量为中性色,观察箱周围应避免来自自然光及其他光线的干扰。 为保证光源的稳定性,日光灯 D65 光源需要预热光源 15 分钟,其他光源需要预热 5 分钟,以 确保光源稳定。

5. 防水防潮:

请勿将悬吊灯箱在消防洒水系统下以及容易滴水的环境下,以免液体滴入设备引发设备故障。 6. 开启紫外灯时,会放射紫外线,避免眼睛直视或在光源下裸露皮肤。

- 7. 工作过程中,扩散器、出风口、滤光片和光源均会发热,触碰时小心高温。
- 8. 非官方授权人员,请勿打开机箱,防止触电。

## 目录

| 说明与安装      |    |
|------------|----|
| 产品介绍       |    |
| 功能与特点      | 2  |
| 灯箱组装说明     | 3  |
| 悬吊式发光体安装说明 | 6  |
| 基本操作       | 7  |
| 开机         | 7  |
| 光源开启和关闭    | 8  |
| 调整光源亮度     |    |
| 查询设备信息     | 9  |
| 自动程控       | 9  |
| 遥控器操作      |    |
| 系统设置       |    |
| 管理员设置      |    |
| 管理员_登记     |    |
| 管理员_系统     |    |
| 管理员_换灯管    |    |
| 管理员_编设置    |    |
| 管理员_操作员    |    |
| 管理员_时钟     |    |
| 管理员_出厂     |    |
| 用户设置       |    |
| 控制链设置      | 23 |
| 报告         |    |
| 附录Ⅰ维护      |    |
| 设备维护与清洁    |    |
| 更换灯管       | 27 |
| 更换保险丝      |    |
| 附录Ⅱ 故障排除   |    |
| 附录Ⅲ 技术规格   |    |
|            |    |

1. 说明与安装

datacolor

## 1.1 产品介绍

本产品是一种专业型标准光源箱,能够提供多达7种标准光源。可以广泛应用于颜色质量管理领域。

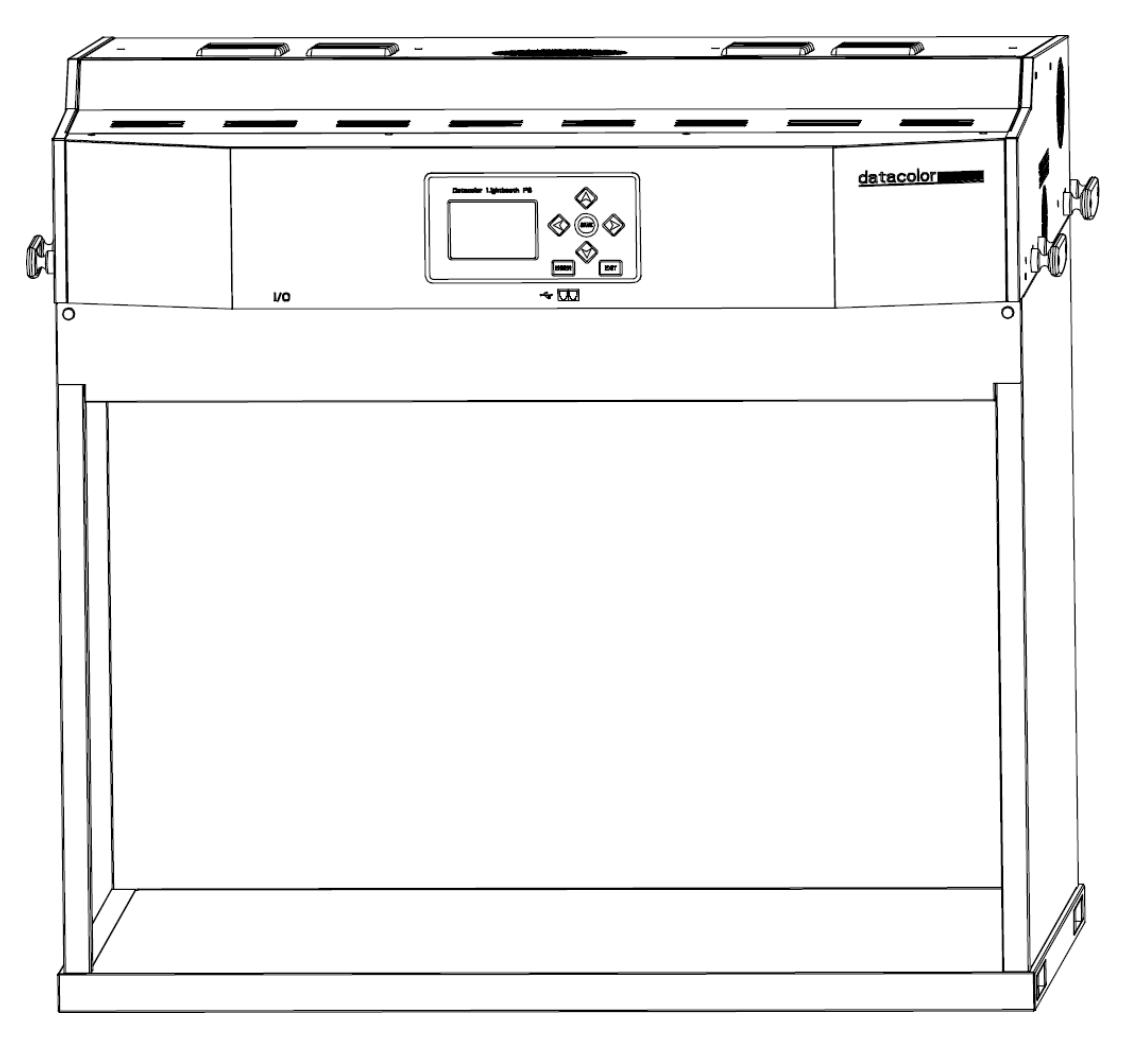

灯箱外观

**组件清单:**发光体×1,箱体×1,电源线×1,漫射玻璃×1,45°看样斜台,USB数据线×1, 备用保险丝2×2。

可选配件: 弹簧扣, 级联线, 弱光器, 遥控器。

### 1.2 功能与特点

### ■ 具备7种光源

- 日光 CIE D65 (6500 K): 实时显示校准色温和照度,可见光同色异谱指数 Mlvis<0.25 (A 级), 显色指数 CRI (Ra) ≥ 95。

- 白炽灯 CIE A (2856 K):实时显示校准色温和照度。
- 日落灯 Horizon (2300 K):实时显示校准色温和照度。
- 荧光灯 CWF (4150 K) 或 LED 4000 K: 实时显示校准色温和照度, 照度控制或者电压控制模式调整光亮度。
- 荧光灯 TL84 (4000 K): 实时显示校准色温和照度, 照度控制或者电压控制模式调整光亮度。
- 荧光灯 U35 (3500 K)或荧光灯 TL83 (3000 K): 实时显示校准色温和照度,照度控制或者 电压控制模式调整光亮度。
- 紫外灯 UVA: 可与任一光源组合使用, 或单独使用。可手动调整紫外强度。

### ■ 智能电源开关控制

采用了智能化稳压开关电源设计,用于为卤钨灯光源恒定的供电电源,保证了日光光源、 白炽灯光源与日落灯光源的稳定性与一致性。

### ■ 智能化监测系统

内置色温和照度传感器,可实时监测各组标准光源的色温、照度的变化以及紫外光线的能量。用户可直观的掌握各组光源的工作状况。

### ■ 大尺寸彩屏

4 寸的彩色液晶显示屏,提供各项功能数据的实时显示,方便用户舒适操作。

### ■ 智能化荧光光源的控制

可自动控制各组荧光光源的快速切换,人机界面实时监控光源照度值,直观展示光源的稳 定性能。

此外,可手动调整各组荧光光源的照度,适应不同的用户需求。

### ■ 具有有线级联和无线遥控控制功能

有线级联和遥控功能,在需要多台仪器同时工作时,可以减少操作人员进行重复性操作。无线遥控可在空旷空间 10 米内对仪器进行控制。

### ■ CIE Class A 级日光 D65 光源

采用经过卤钨灯加滤光片,同时增加 LED 补偿的创新组合方式,实现了对标准日光 CIE D65光源照射的模拟,使得可见光同色异谱指数 Mlvis 能够长时间稳定在 CIE 标准规定的 Class A级范围内。

### ■ 均匀的照明

使用一块超白玻璃漫射器,能消除光影暗区,提供更加均匀的照明环境。

### ■ 设备外壳

全金属的机壳和箱体,坚固耐用。观察箱体表面的着色质量符合 Munsell N7 颜色的标准规定。也可以选配 Munsell N5 颜色。

## 1.3 灯箱组装说明

注意:选择一个空旷平整的台面进行安装,确保有足够的空间安装灯箱,注意不要刮伤箱体表面。

- 1) 将底板放置在台面中央, 如图 1-1 底板放置所示。
- 2) 将后板放置于底板后方,并将两个固定螺丝拧紧,如图 1-2 后板安装所示。

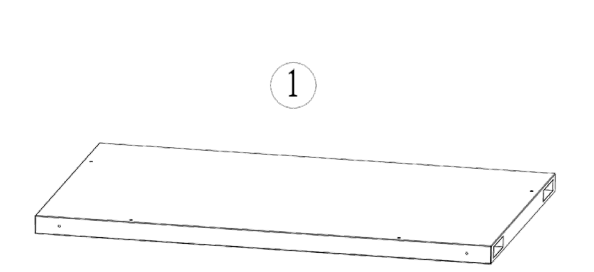

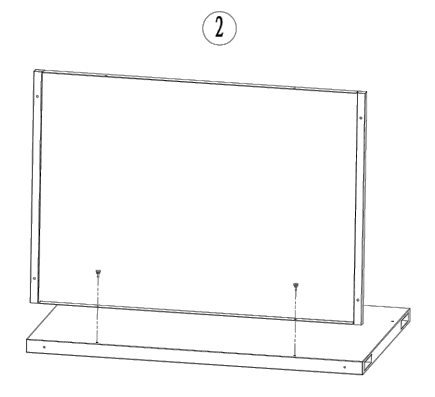

3) 将左边的侧板按照图示的方式沿着滑槽滑动到底部,如图 1-3 左侧板安装所示。4) 固定好后侧面螺丝钉,如图 1-4 左侧板后螺丝安装所示。

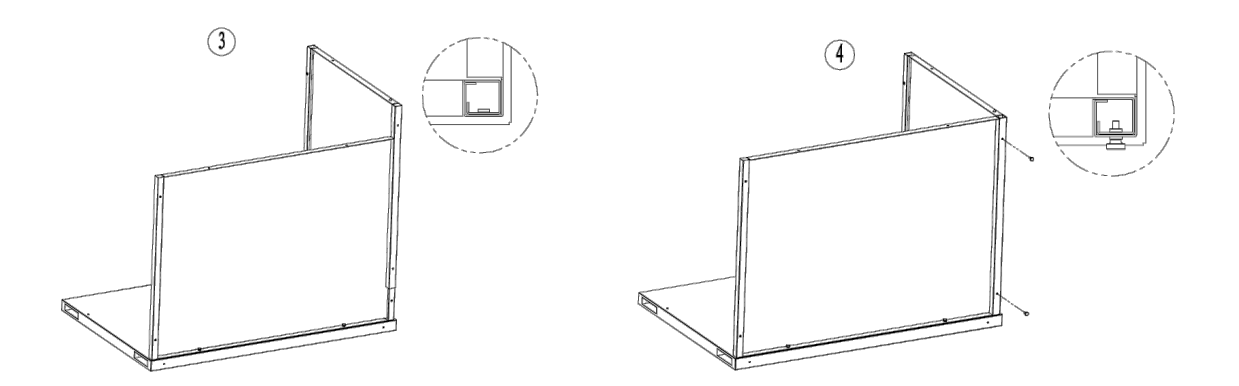

- 5) 固定好侧面的螺丝钉, 如图 1-5 左侧板侧面螺丝安装所示。
- 6) 将右侧板以同样的方式滑到底部, 如图 1-6 右侧板安装所示。

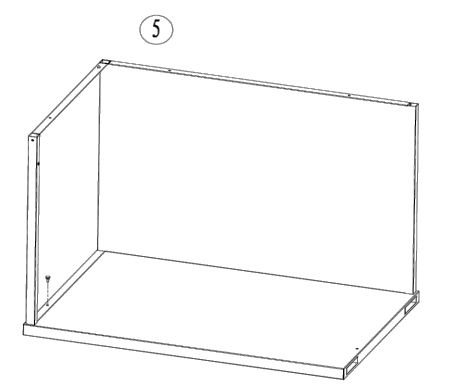

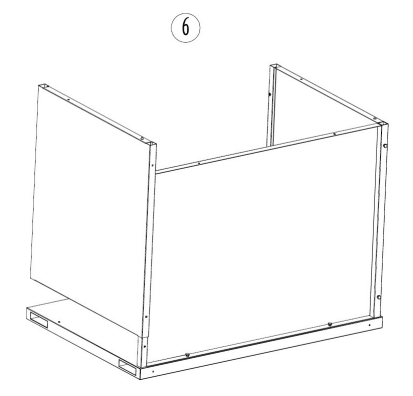

7) 将右侧板的后方固定螺丝拧紧, 如图 1-7 右侧板后螺丝安装所示。

8) 将右侧里面的固定螺丝拧紧, 如图 1-8 右侧板侧面螺丝安装所示。

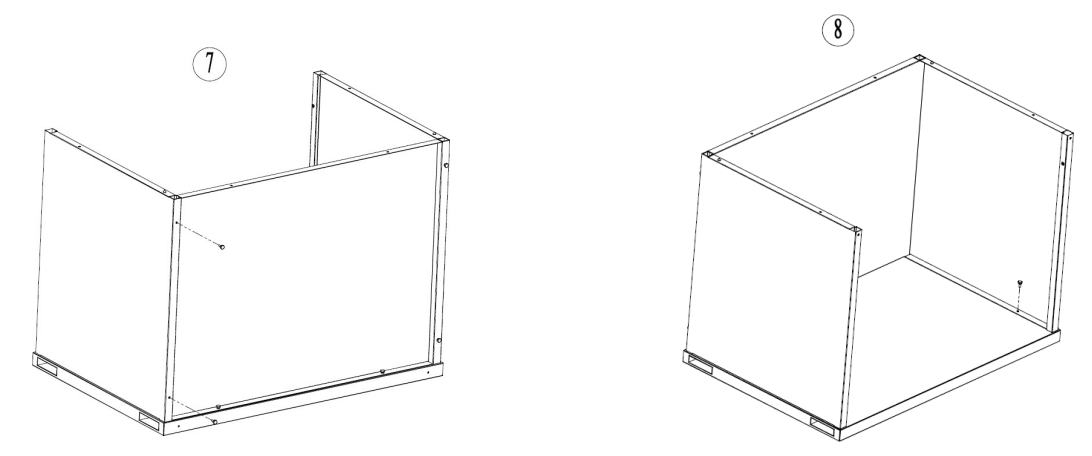

9) 将前遮光板按照图示划入卡扣,如图 1-9 前遮光板安装所示。10)向上推贴合到侧板,再将两侧螺丝拧紧,如图 1-10 前遮光板螺丝安装所示。

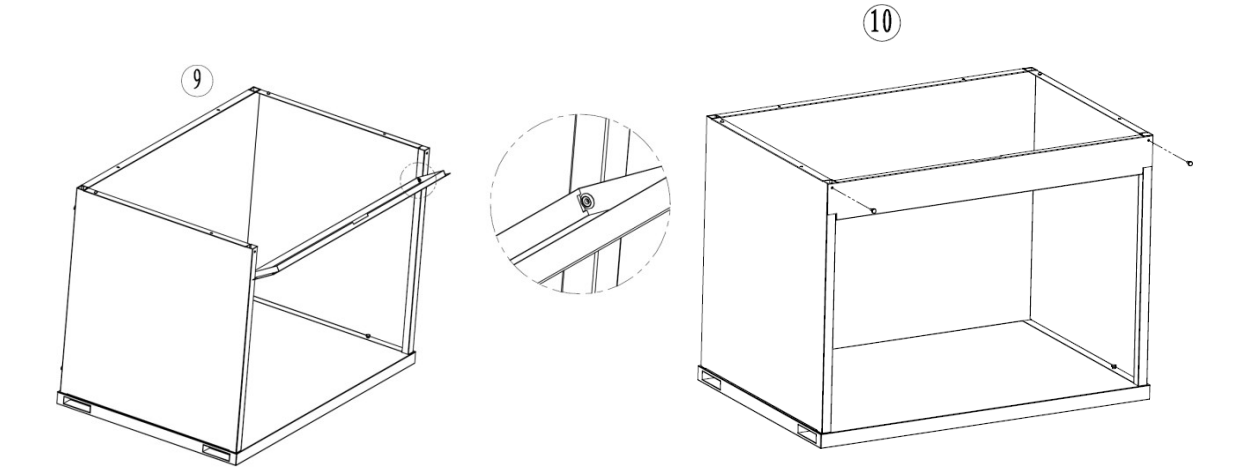

**11)**使用发光体左右两侧的把手,抬起发光体,调整位置使发光体卡入定位梢。再拧紧后方 及左右的固定螺丝。

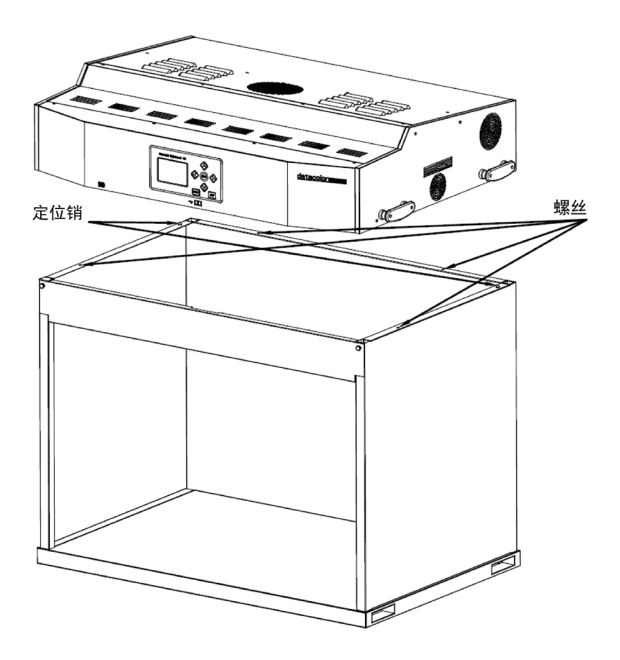

12) 托住漫射器, 安装时确保漫射器粗糙的一面朝下。

**13)** 先将漫射器的右边插销, 安放在微动开关后方的托架内后, 然后再将左边插销, 安放在 发光体左侧托架内, 如下图所示。

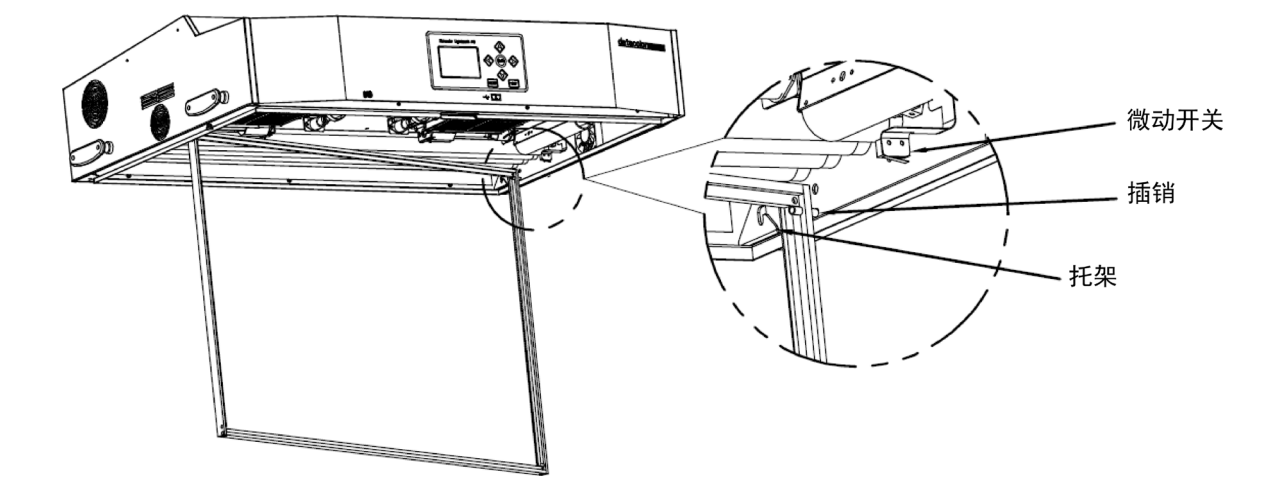

注意:安装漫射器时,请勿磕碰微动开关,以免造成微动开关破损失效。

14)转动漫射器前部,将漫射器卡入锁扣内。如下图所示。

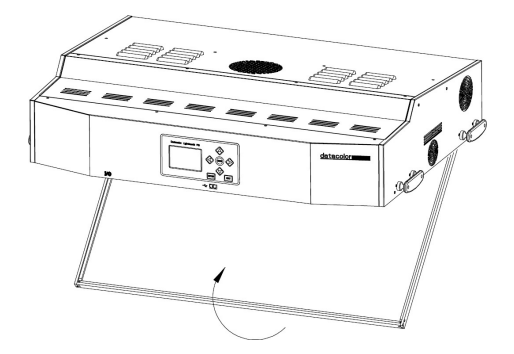

### 1.4 悬吊式发光体安装说明

以下为单个或多个悬吊式发光体的安装步骤。

注意:

- 请勿将悬吊式发光体安装在消防洒水系统下。发光体产生的热量可能激活消防 洒水系统。
- 按照当地电气法规进行安装。推荐每个发光体都使用专用的分流电路。
- 确保悬挂发光体时有足够的支撑力/承重力,每台发光体重 49KG。
- 安装漫射器时,请小心以免损坏灯管。
- 1) 从包装箱中取出发光体和漫射器,并安放好。

**2)** 将提供的弹簧扣和锁链(未提供)安装到每个支架,将设备悬挂在工作区域以适当的高度和角度。

安装发光体时应确保每个发光体之间,或发光体与墙壁之间的最小距离为 300 毫米,如下图所示。

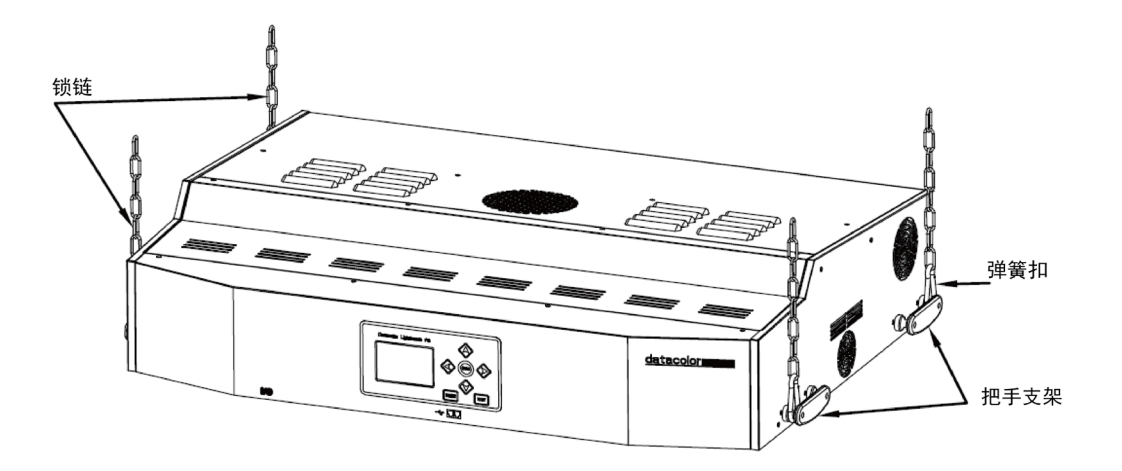

3) 安装漫射器, 请参考"1.3 灯箱组装说明"的步骤12-14。

**4)** 安装多个发光体,请重复步骤 2-步骤 5。同时控制多个发光体的操作,请参阅"系统设置" 部分,了解关于控制链配置的相关信息。

## 2. 基本操作

datacolor

### 2.1 开机

1) 接通电源, 拨动发光体左前侧下边的电源开关 I/O, 启动设备。

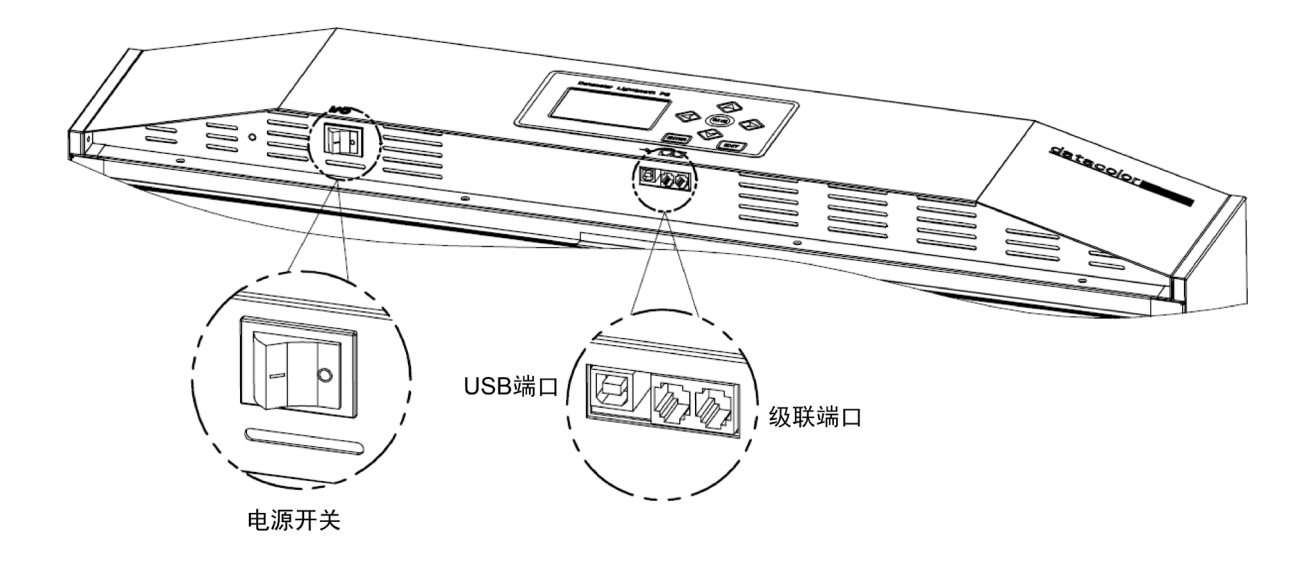

**2)** 开机之后,设备会立即进行系统自检。随后,会显示自检信息,可以按"ENTER"键确认 关闭自检信息,或等待 5 秒钟自检信息自动关闭。进入"**主页面**"。

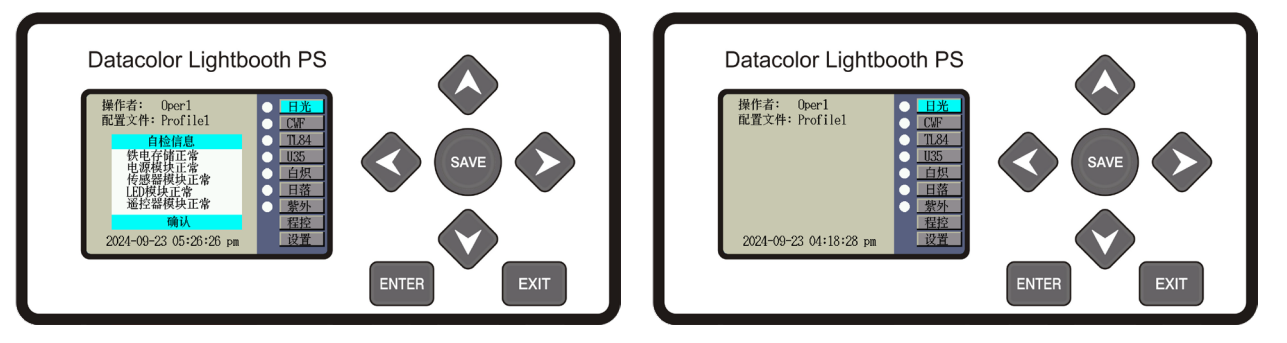

### 注意:关闭电源之后,再次启动需至少等候5秒钟。

这项操作使固件与硬件正常断电。如果少于 5 秒钟便启动电源,可能无法启动设备。如果出现此情况,请关闭设备电源,等待至少 5 秒钟后,再使用电源开关重新启动电源。

3) 以下是"主页面"选项的说明。

| 主页面选项    | 说明                 |
|----------|--------------------|
| 日光       | 打开/关闭日光光源          |
| CWF/L840 | 打开/关闭CWF/LED 4000K |
| TL84     | 打开/关闭TL84          |
| U35/TL83 | 打开/关闭U35/TL83      |

Datacolor PS 型灯箱

| 白炽 (A灯)  | 打开/关闭白炽灯                |
|----------|-------------------------|
| 日落 (HZ灯) | 打开/关闭日落灯                |
| 紫外       | 打开/关闭紫外灯                |
| 程控(短按)   | 运行自动程序(查看本手册的"自动程序"的内容) |
| 程控(长按)   | 编辑自动程序(查看本手册的"自动程序"的内容) |
| 设置       | 进入设置菜单(查看本手册的"设置"部分)    |
|          |                         |

## 2.2 光源开启和关闭

- 1) 在"主页面"中, 按下向上【▲】、向下【▶】键移动光标, 选中选项(高亮显示)。
- 2) 按下【ENTER】键来控制相应光源的开启与关闭。

**3)** 当光源开启时,光源名称左侧的白色圈○会变为红色圈●,同时会显示光源的名称,实时色温,照度或紫外强度,以及灯管使用寿命等信息。

### 注: 当任意光源打开后, 需重新采样计算其色温与照度, 请稍作等待

4) 紫外灯可以单独使用,也可以与任一光源组合使用。

**5)** 紫外灯组合使用时,先开启待选光源,再开启紫外光源。此时,紫外灯会被加入进当前 点亮的光源。

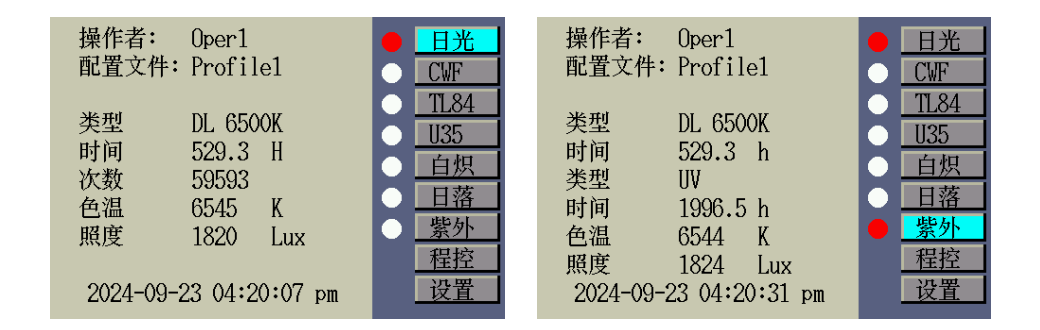

### 2.3 调整光源亮度

**1)** 除日光灯(D65),白炽灯(A),日落灯(Horizon)光源外,其他光源的亮度均可以调整。

 当光源点亮后,按下【<】键,减小光源照度或紫外强度,按下【>】键,增加光源照 度或紫外强度。

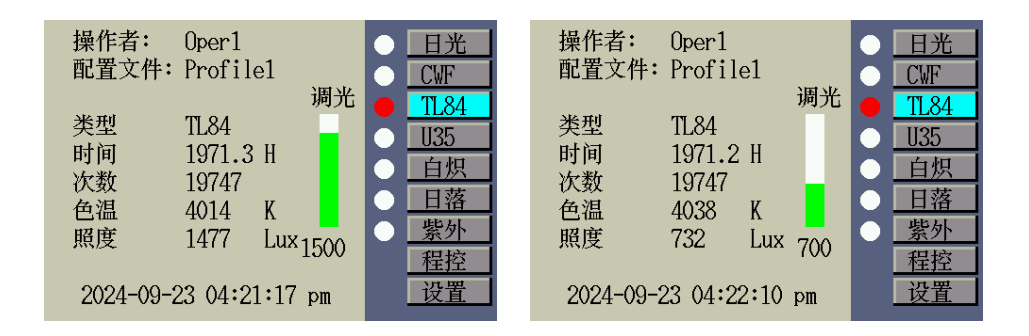

3) 如果要调节组合光源中紫外强度,需要先调节紫外灯强度。单独开启紫外灯,按下【<】</li>或【>】键,调整紫外强度。然后再打开组合光源。

### 2.4 查询设备信息

除荧光和紫外光光源外,当点亮其他光源后,按下【**≺**】或按下【**≻**】键,可查看光源的电源监控、温度监控等传感器数据。

例如下图所示,查询日光灯的传感器数据。

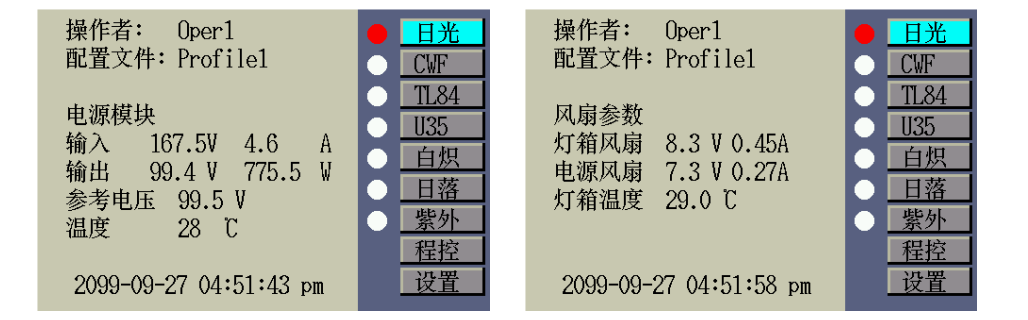

### 2.5 自动程控

功能允许用户自定义自动程控序列,按照设置的照度以及点亮时间,依次点亮光源。 当在多个不同光源下连续检查样品外观时,可以使用此功能自动实现光源切换,从而无需手动 去切换光源。

自动程序的设置操作,请参考"**3.1.4 管理员\_编设置**"中的相关内容。

#### 1) 运行自动程序

按下向上【▲】、向下【¥】键移动光标,选中"程控"选项。

• 按下【ENTER】键,进入"自动程控运行页面",并运行自动程序。当最后一个光源运行 结束后,将自动关闭所有光源,并返回主界面。

| 操作者: Oper1<br>配置文件: Profile1 | ● 日光<br>● CWF                                         | Source Disting 520.2 h                          | *** /     |
|------------------------------|-------------------------------------------------------|-------------------------------------------------|-----------|
|                              | TL84<br>U35                                           | Set Lux N/A<br>Now Lux 141 00:04                | 暂停<br>下一步 |
|                              | <ul> <li><u>日炽</u></li> <li>日落</li> <li>紫外</li> </ul> | NEXT STEP                                       | 循环        |
| 2024-09-23 05:02:26 pm       | ·····································                 | Source: A 588.7 h<br>Time: 10 S<br>Set Lux: N/A | 停止        |

2) "自动程控运行页面"选项说明

- "暂停":暂停程序,保持当前光源的开启状态。再次按开关,返回程序。
- "**下一步"**:关闭当前光源,点亮下一光源。
- "循环":完成后,重复该自动程序。
- "停止":停止程序并退出。

## 2.6 遥控器操作

遥控器功能允许用户远距离开启或关闭光源(无障碍物响应距离10米)。灯箱系统设置中的遥控器 地址码,必须与遥控器背面的地址码相同,同时开启使能,才可以进行远程控制。参阅"**3.1.2 管 理员\_系统**",进行遥控器的配置。设备默认的地址码为 "1"。

### 3) 遥控器操作方式

- 首先按下红色开关键, 唤醒遥控器, 此时亮起绿灯。
- 按下对应光源按键,可开启光源;再次按下对应光源,可关闭光源。
- 按下其他光源按键, 会先关闭当前光源, 并点亮其他光源。

注意:

- 遥控器在30S不操作会自动进入休眠模式,按开关键型,可以唤醒遥控器伴随led绿灯 长亮3s。
- LED 信号:绿灯:闪现信号发送成功;红灯:信号发送失败或者周围无灯箱设备。

### 4) 遥控器地址码设置

用户通过遥控器背面的拨码开关,来为遥控器设置地址码。对号"√"代表拨码开关打到上。 拨码开关编号由左至右,依次为A1-A8,下面是拨码开关编号组合对应的遥控器地址码。

| 地址码 | А | А | А | А | А | А | А | А |
|-----|---|---|---|---|---|---|---|---|
|     | 1 | 2 | 3 | 4 | 5 | 6 | 7 | 8 |
| 1   |   |   |   |   |   |   |   |   |
| 2   |   |   |   |   |   |   |   |   |
| 3   |   |   |   |   |   |   |   |   |
| 4   |   |   |   |   |   |   |   |   |
| 5   |   |   |   |   |   |   |   |   |
| 6   |   |   |   |   |   |   |   |   |
| 7   |   |   |   |   |   |   |   |   |
| 8   |   |   |   |   |   |   |   |   |

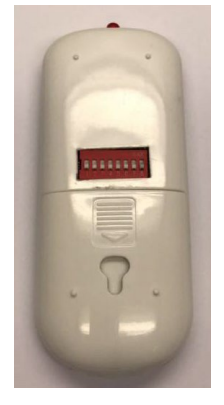

#### Datacolor PS 型灯箱

## datacolor

## 3. 系统设置

设置模式用于查看和调整灯箱的设置。以下页面中将对每项设置做出说明。

### 3.1 管理员设置

"**管理员**"菜单允许用户配置所有者、系统、换灯管、编设置、操作员、时间设置、以及还原设置。

- **1)** 在"**主页面**"中,按下向上【▲】或向下【**¥**】键,选中"**设置**",按下【ENTER】键,进入"**设置页面**"。
- 2) 选中"管理员", 按下【ENTER】键, 进入"管理员页面"。

| 操作者: Oper1<br>配置文件: Profile1 | ● 日光<br>● CWF<br>● TL84                                            | <mark>管理员</mark> | 系统信息<br>硬件版本:            | 3.1                            | 登记<br>系统<br>换灯管         | 公司:<br>部门:<br>地区: |  |
|------------------------------|--------------------------------------------------------------------|------------------|--------------------------|--------------------------------|-------------------------|-------------------|--|
|                              | <ul> <li>● 白炽</li> <li>● 日落</li> <li>● 紫外</li> <li>● 程控</li> </ul> | 用户<br>控制链<br>报告  | 软件版本:<br>校准时间:<br>整机系列号: | 5.1.1.1<br>24-09-23<br>2012345 | 编设置<br>编设置<br>操作员<br>时钟 | 商标:<br>备注:<br>密码: |  |
| 2024-09-23 05:02:42 pm       | 设置                                                                 |                  |                          |                                |                         |                   |  |

## 3.1.1 管理员\_登记

1) 在"管理员页面"中,选中"登记",按下【ENTER】键,进入"登记页面"。

| 登记  | 公司:        |  |
|-----|------------|--|
| 系统  | 部门:        |  |
| 换灯管 | 地区:        |  |
| 编设置 | 同标:<br>备注: |  |
| 操作员 | 密码:        |  |
| 时钟  |            |  |
| 出厂  |            |  |

以下是"**登记页面**"选项的说明。

| 登记选项 | 输入文本 | 原厂默认<br>值 | 说明                                     |
|------|------|-----------|----------------------------------------|
| 公司   | 文本   | 空白        | 输入公司名称,最长不超过15个字符。公司名称将出现在报告中。         |
| 部门   | 文本   | 空白        | 输入部门名称,最长不超过15个字符。部<br>门名称将出现在报告中。     |
| 地区   | 文本   | 空白        | 输入地区名称,最长不超过15个字符。地<br>区名称将出现在报告中。     |
| 商标   | 文本   | 空白        | 输入商标名称,最长不超过15个字符。商<br>标名称将出现在报告中。     |
| 备注   | 文本   | 空白        | 输入备注,最长不超过15个字符。备注将<br>出现在报告中。         |
| 密码   | 文本   | 空白        | 输入新密码,最长不超过15个字符。可在<br>"系统"中激活或停用密码保护。 |

2) 按下向上【▲】或向下【▶】键,选中所需选项。按下【ENTER】键,进入"选项编辑页面"。

| <mark>登记</mark>               | 公司:                      | 登记                            | 部门:                                                 |
|-------------------------------|--------------------------|-------------------------------|-----------------------------------------------------|
| 系统                            | 部门:                      | 系统                            |                                                     |
| 换灯管<br>编设置<br>操作员<br>时钟<br>出厂 | 地区:<br>商标:<br>备注:<br>密码: | 换灯管<br>编设置<br>操作员<br>时钟<br>出厂 | 1234567890<br>qwertyuiop<br>asdfghjk1.<br>^zxcvbnm# |

3) 在"选项编辑页面"中, 输入所需文本字符。参考以下方法:

•按下向左【◀】、向右【▶】、向上【▲】、向下【♥】键移动光标,选中文本字符。

- •按下【ENTER】键,输入文本字符。
- •按下【EXIT】键,删除一个字符。
- •按下【SAVE】键,保存文本。

4) 完成登记时,按下【EXIT】键,退出"登记页面"。

### 3.1.2 管理员\_系统

1) 在"管理员页面"中,选中"系统",按下【ENTER】键,进入"系统设置页面"。

| 登记                                | 日光+紫光:                                               | 手动                       |
|-----------------------------------|------------------------------------------------------|--------------------------|
| 系统                                | 调光控制:                                                | 照度                       |
| 换灯管                               | 寿命预警:                                                | 90%                      |
| 编设署                               | り 钾 俗 氏・<br>密 祝 庙 能・                                 | 1ZH<br>兰闭                |
| 洲政且                               | 谣 按器 使能:                                             | 开启                       |
| 课作贝                               | 左右键:                                                 | 调光                       |
| 时钟                                | 遥控器地址:                                               | 1                        |
| 出厂                                | 进入待机时间:                                              | :0                       |
| <sup>細反直</sup><br>操作员<br>时钟<br>出厂 | 密码 <b></b> ()<br>遥控器使能:<br>左右键:<br>遥控器地址:<br>进入待机时间: | 大内<br>开启<br>调光<br>1<br>0 |

#### 以下是"**系统设置页面**"选项的说明。

| 系统设置       | 选择值或选择<br>选项                | 原厂默认值 | 说明                                                                             |
|------------|-----------------------------|-------|--------------------------------------------------------------------------------|
| 日光+紫光      | 手动、自动                       | 自动    | 自动添加紫外光到日光中,或手动添加紫外光到<br>日光。                                                   |
| 调光控制       | 电压、照度                       | 照度    | 设置荧光灯调光控制模式:通过照度或电压。紫<br>外光亮度始终由电压控制。                                          |
| 寿命预警       | 关闭、 80%、<br>85%、90%、<br>95% | 90%   | 设置灯管寿命(EOL)预警百分比。                                                              |
| 时钟格式       | 12H、24H                     | 12H   | 设置时钟格式。                                                                        |
| 密码使能       | 开启、关闭                       | 关闭    | 打开或关闭"管理员 (ADMIN) 设置"的密码保护<br>功能。                                              |
| 遥控器使<br>能  | 开启、关闭                       | 关闭    | 打开或关闭遥控器。                                                                      |
| 左右键        | 调光、查询参数                     | 调光    | 设置向左或向右键,进行调光控制或查询参数。<br>(仅适用于荧光灯点亮时)                                          |
| 遥控器地<br>址  | 1至8                         | 0     | 设置遥控器地址码,与遥控器开关设置相匹配。<br>参阅本手册后面的"遥控器操作"部分,进行遥控<br>器设置。                        |
| 进入待机<br>时间 | 0至999                       | 0     | 设定一个时间量(分钟)。使设备在没有使用的<br>情况下进入待机状态。进入待机状态后,按显示<br>前板上的任何开关都将激活设备。0表示关闭待<br>机功能 |

2) 按下向上【▲】或向下【¥】键,选中所需选项。按下【ENTER】键,进入"**选项编辑** 页面"。

**3)** 在编辑页面中,选择选项或值、输入文本。参考以下方法: **选择选项或值:** 

- 按下向上【▲】或向下【▶】键,选中所需选项。
- 按下【ENTER】键,保存选定的选项/值。

例如下图所示,选择调光控制模式。

| 登记     | 日光+紫光: 手动 | 登记               |
|--------|-----------|------------------|
| 系统     | 调光控制: 照度  | <u>系统</u> 调光控制选择 |
| 杨志     | 寿命预警: 90% |                  |
| [ 拱灯 官 | 时钟格式: 12H | 一 <u>换灯管</u> 电压  |
| 编设置    | 密码使能: 关闭  | 编设置              |
| 攝作品    | 遥控器使能: 开启 |                  |
|        | 左右键: 调光   |                  |
| 时钟     | 遥控器地址: 1  | 时钟               |
| 出厂     | 进入待机时间:0  | 出亡               |
|        |           |                  |

输入文本:

- 按下向左【◀】、向右【▶】、向上【▲】、向下【▶】键移动光标,选中文本字符。
- 按下【ENTER】键,输入文本字符。
- 按下【EXIT】键,删除一个字符。
- 按下【SAVE】键,保存文本。

例如下图所示, 输入遥控器地址。

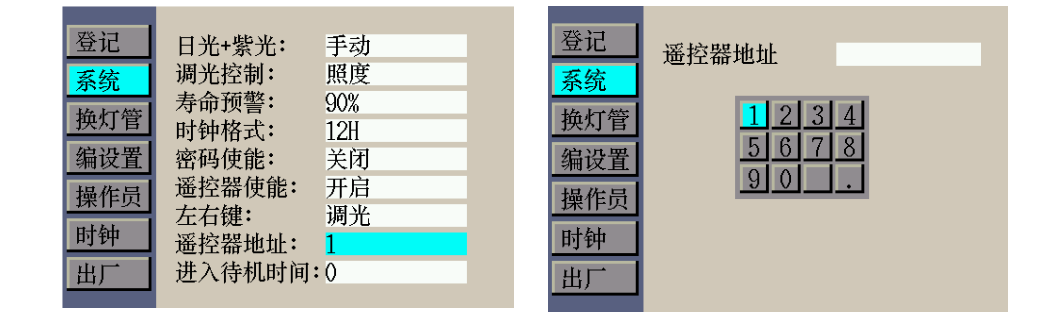

4) 完成登记时,按下【EXIT】键,退出"系统设置页面"。

### 3.1.3 管理员\_换灯管

"**换灯管**"功能显示系统中所有灯管的信息,包括灯管类型配置,使用寿命计时,剩余开关次数, 灯管序列号。用户可选择灯管型号、重置灯管使用寿命计时/开关次数,以及添加灯管序列号。

1) 在"管理员页面"中,选中"换灯管",按下【ENTER】键,进入"换灯管页面"。

| 登记  |                 |               | 日光   |
|-----|-----------------|---------------|------|
| 系统  | 灯光类型:           | DL 6500K      | CWF  |
| 换灯管 | 剩余时间:           | 529.3         | TL84 |
| 编设置 | 剩余次数:<br>  左序列・ | 59593<br>0187 | U35  |
| 操作员 | 右序列:            | 0255          | 白炽   |
| 时钟  | 2012345         | 0             | 日落   |
| 出厂  |                 |               | 紫外   |

2) 按下向上【▲】或向下【¥】键,选中所要查看的光源。按下【ENTER】键,进入该光

源的"**选项查看页面**"。

datacolor

选择灯管类型:

注意:CWF 可以支持选配 LED 4000K(L840),U35 可以支持选配 TL83。其余光源无法改变 类型。

*变更配置信息,需重新进行校准,否则光源照度等参数可能会发生较大变化,请谨慎操 作!* 

• 在"**选项查看页面**"中,按下向上【▲】或向下【**\**】键,选中"**灯光类型**"选项。按下 【ENTER】键,进入"**灯光类型页面**"。

• 按下向上【▲】或向下【▼】键,选中目标灯管类型。按下【ENTER】键,保存。 例如下图所示,将 CWF 选择为 L840。

| 登记  |                 |        | 日光   | 登记  |      |  |
|-----|-----------------|--------|------|-----|------|--|
| 系统  | 灯光类型:           | CWF    | CWF  | 系统  | 灯管型号 |  |
| 换灯管 | 剩余时间:           | 1986.9 | TL84 | 换灯管 | CWF  |  |
| 编设置 | 判余伏致:<br>  左序列: | 210001 | U35  | 编设置 | L04V |  |
| 操作员 | 右序列:            | 210001 | 白炽   | 操作员 |      |  |
| 时钟  | 2012345         | 0      | 日落   | 时钟  |      |  |
| 出厂  |                 |        | 紫外   | 出厂  |      |  |

重置使用寿命计时:

注意: 日光灯, 白炽灯, 日落灯的初始使用寿命是 600 小时。其余光源是 2000 小时 重置光源使用寿命计时, 可能会影响保修条款, 请谨慎操作!

- 在"**选项查看页面**"中,按下向上【▲】或向下【**举**】键,选中"**剩余时间**"选项。按下 【ENTER】键。
- 注: 用户在申请售后时,可能会被要求提供"选项查看页面"照片作为凭证。
- 按下向左【**≺**】、向右【**≻**】,选中"确认"或"取消"。按下【ENTER】键,重置寿命或 取消。
- 当灯管使用寿命计时器被重置后,重置次数计数会加1(初始为0)。

例如下图所示,重置日光灯的使用寿命计时。

| 登记 |                            | 日光   | 登记  |                  | 日光   |
|----|----------------------------|------|-----|------------------|------|
| 系统 | 灯光类型: DL 6500K             | CWF  | 系统  | 灯光 重置计时器?        | CWF  |
| 换灯 | 新余时间: 529.3                | TL84 | 换灯管 | 剩余               | TL84 |
| 编设 | 到 剩余次数: 59593<br>左序列: 0187 | U35  | 编设置 | 利利<br>大序 确定   取消 | U35  |
| 操作 | <b>日</b> 右序列: 0255         | 白炽   | 操作员 | 右序列: 0255        | 白炽   |
| 时钟 | 2012345 0                  | 日落   | 时钟  | 2012345 0        | 日落   |
| 出厂 |                            | 紫外   | 出厂  |                  | 紫外   |

重置剩余次数:

注意: 日光灯, 白炽灯, 日落灯的初始剩余次数是 60000 次。其余光源是 20000 次。

• 在"**选项查看页面**"中,按下向上【▲】或向下【**举**】键,选中"**剩余次数**"选项。按下 【ENTER】键,进入"**剩余次数页面**"。

- 按下向左【◀、向右【≯、向上【 ▲、向下【】¥键移动光标,选中文本字符。
- 按下【ENTER】键, 输入文本字符。
- 按下【EXIT】键,删除一个字符。
- 按下【SAVE】键,保存文本。

例如下图所示,重置日光灯的剩余次数。

| 登记  |               |               | 日光   |   | 登记  | 剩余次数 |    |
|-----|---------------|---------------|------|---|-----|------|----|
| 系统  | 灯光类型:         | DL 6500K      | CWF  |   | 系统  |      |    |
| 换灯管 | 剩余时间:         | 529.3         | TL84 |   | 與灯管 | 12   | 34 |
| 编设置 | 利余次数:<br>左序列: | 59593<br>0187 | U35  | 4 | 编设置 | 56   | 78 |
| 操作员 | 右序列:          | 0255          | 白炽   |   | 操作员 | 90   |    |
| 时钟  | 2012345       | 0             | 日落   |   | 时钟  |      |    |
| 出厂  |               |               | 紫外   |   | 出厂  |      |    |

输入灯管序列号:

注意:灯管序列号不能超过15个字符。输入的数字是位于灯管或灯管包装上的序列号。

- 在"**选项查看页面**"中,按下向上【▲】或向下【**▼**】键,选中"**左序列**"或"**右序列**"选项。按下【ENTER】键,进入"**灯管序列号编辑页面**"。
- 按下向左【◀】、向右【▶】、向上【▲】、向下【♥】键移动光标,选中文本字符。
- 按下【ENTER】键,输入文本字符。
- 按下【EXIT】键,删除一个字符。
- 按下【SAVE】键,保存文本。

例如下图所示,重置左侧日光灯的序列号。

| 登记  |               |               | 日光   | 登记  | 左序列  |
|-----|---------------|---------------|------|-----|------|
| 系统  | 灯光类型:         | DL 6500K      | CWF  | 系统  |      |
| 换灯管 | 剩余时间:         | 529.3         | TL84 | 换灯管 | 1234 |
| 编设置 | 剩余次数:<br>左序列: | 59593<br>0187 | U35  | 编设置 | 5678 |
| 操作员 | 右序列:          | 0255          | 白炽   | 操作员 | 90   |
| 时钟  | 2012345       | 0             | 日落   | 时钟  |      |
| 出厂  |               |               | 紫外   | 出厂  |      |

### A灯/日落灯的自校准功能:

更换完白炽灯或者日落灯后,实时色温或照度的显示值可能会有较大变化,可通过系统自带 的自校准功能对显示值进行校准。

- 在白炽灯或日落灯的"**选项查看页面**"中,按下向上【▲】或向下【**▼**】键,选中"**开 始自校准**"选项。按下【ENTER】键,开始进行自校准。
- 校准过程持续约5分钟。
- 当校准完成后,"**自校准页面**"的按钮选项的文字,会变为"**完成**"。此时,按下**[ENTER]** 键,完成自校准,返回"**选项查看页面**"。

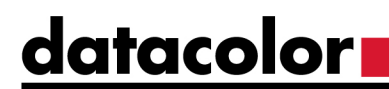

• 校准过程中,如需退出,需要关闭电源,重启设备。

例如下图所示, 白炽灯的自校准过程。

| 登记    日为                                                                         | Self-Calibration | Self-Calibration |
|----------------------------------------------------------------------------------|------------------|------------------|
| 系统 灯光类型: A CWF                                                                   |                  |                  |
| 換灯管         剩余时间:588.7         TL84           编设置         剩余次数:59855         U35 | 光源类型: A          | 光源类型: A          |
| 操作员 右序列: 1013 白奶 白奶 白奶 白奶 白奶 白奶 白奶 白奶 白奶 白奶 白奶 白奶 白奶                             | 剩余时间: $04:58$    | 剩余时间: 00:00      |
| 时钟     口容       出厂     开始自校准                                                     | 校准中              | 完成               |

## 3.1.4 管理员\_编设置

"编设置"允许用户创建多达8份配置文件。可在"用户设置页面"屏幕选择生效的配置文件。

1) 在"管理员页面"中,选中"编设置",按下【ENTER】键,进入"编设置页面"。

2) 在"**编设置页面**"中,按下向上【▲】或向下【**丫**】键,选中配置文件选项。按下【ENTER】 键,进入"**配置文件查看页面**",查看配置文件。

| ×2.7   |            |
|--------|------------|
| 望圯     | 1 Profile1 |
| 系统     | 2 Profile2 |
| 换灯管    | 3 Profile3 |
| 紀辺墨    | 4 Profile4 |
| 細以且    | 5 Profile5 |
| 操作员    | 6 Profile6 |
| 时钟     | 7 Profile7 |
| 1.1.51 | 8 Profile8 |
| 出厂     |            |

照度设置:

允许用户设置荧光灯开启时的目标照度值,以及紫外灯开启时的强度值。 注: 照度设置仅在"系统"设置中的"左右键"选项,设置为"查询"时才有效。

• 在"**配置文件查看页面**"中,按下向上【▲】或向下【**】**键,选中荧光灯或者紫外灯选项。按下【ENTER】键,进入"**照度设置编辑页面**"。

- 按下向左【◀】、向右【▶】、向上【▲】、向下【♥】键移动光标,选中文本字符。
- 按下【ENTER】键, 输入文本字符。
- 按下【EXIT】键,删除一个字符。
- 按下【SAVE】键,保存文本。

例如下图所示,设定配置文件"Profile1"的CWF光源照度。

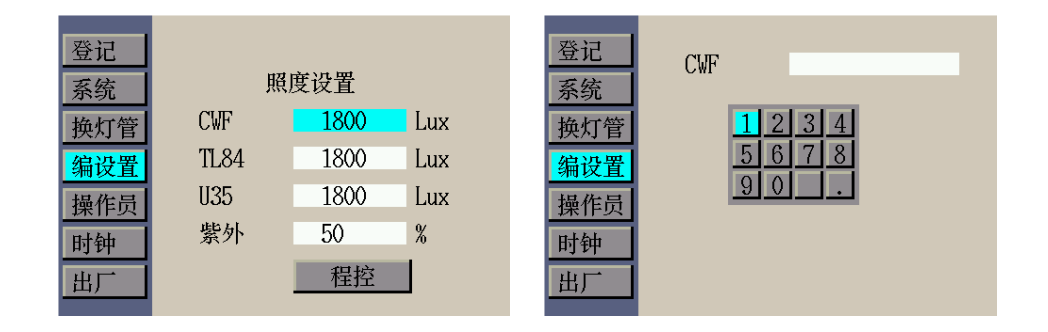

### 程控设置:

允许用户自定义自动程控序列,按照设置的照度以及点亮时间,依次点亮光源。

• 在"**配置文件查看页面**"中,按下向上【▲】或向下【**\**】键,选中"**程控**"选项。按下 【ENTER】键,进入"**程控设置编辑页面**"。

选择光源:

• 在"**程控设置编辑页面**",按下向上【▲】、向下【**▼**】键移动光标,选中需要设置步骤的光源。

- 按下【ENTER】键,进入"光源选择界面"。
- 按下向上【▲】、向下【▶】键移动光标,选中目标光源。
- 按下【ENTER】键,保存。

例如下图所示,设定步骤1的光源为CWF。

|        |               |      |     | 步 | 骤 灯调           | 〔 时间()       | S) 照度(Lux | ) |                      |
|--------|---------------|------|-----|---|----------------|--------------|-----------|---|----------------------|
| 登记     |               |      |     |   | 1 DL+l         | <b>JV</b> 10 | N/A       |   | Select Light Source: |
| 系统     | <u>新</u> 照度设置 |      |     |   | 2 A            | 10           | N/A       |   |                      |
| 拉大大公   | CWF           | 1800 | Lux |   | 3 <u>TL8</u> 4 | 1 10         | 1800      |   |                      |
| [ 拱灯 官 | UT OI         | 1000 | Lux | 4 | 4 OFF          | N/A          | N/A       |   | TI 84                |
| 编设置    | TL84          | 1800 | Lux |   | 5 OFF          | N/A          | N/A       |   | 135                  |
| 撮作员    | U35           | 1800 | Lux | ( | 3 OFF          | N/A          | N/A       |   | A                    |
| 床中央    | 此にんし          | 50   | 0/  |   | 7 OFF          | N/A          | N/A       |   | HZ                   |
| 时钟     | 系の            | 50   | 70  | i | 3 OFF          | N/A          | N/A       |   | UV<br>DL JUV         |
| 出口     |               | 程控   |     | 9 | 9 OFF          | N/A          | N/A       |   |                      |
| _ш/    |               |      |     |   |                |              |           |   | OFT                  |

设置点亮时间:

• 在"**程控设置编辑页面**",按下向上【▲】、向下【**丫**】键移动光标,选中需要设置步骤的时间。

- 按下【ENTER】键,进入"点亮时间设置编辑界面"。
- 按下向左【◀】、向右【▶】、向上【▲】、向下【♥】键移动光标,选中文本字符。
- 按下【ENTER】键,输入文本字符。
- 按下【EXIT】键,删除一个字符。
- 按下【SAVE】键,保存文本。

### Datacolor PS 型灯箱

例如下图所示,设置步骤1光源的时间。

datacolor

| 步骤 | 灯源   | 时间(S) | 照度(Lux) |
|----|------|-------|---------|
| 1  | CWF  | 10    | 50      |
| 2  | А    | 10    | N/A     |
| 3  | TL84 | 10    | 1800    |
| 4  | OFF  | N/A   | N/A     |
| 5  | OFF  | N/A   | N/A     |
| 6  | OFF  | N/A   | N/A     |
| 7  | OFF  | N/A   | N/A     |
| 8  | OFF  | N/A   | N/A     |
| 9  | OFF  | N/A   | N/A     |
|    |      |       |         |

#### 设置照度:

注: CWF/L840/TL84/U35/TL83可设置照度值(0-1800lux), 紫外灯的强度为其能量百分比(10-100%)。

• 在"**程控设置编辑页面**",按下向上【▲】、向下【**▼**】键移动光标,选中需要设置步骤的照度。

- 按下【ENTER】键,进入"**点亮照度设置编辑界面**"。
- 按下向左【◀】、向右【▶】、向上【▲】、向下【♥】键移动光标,选中文本字符。
- 按下【ENTER】键,输入文本字符。
- 按下【EXIT】键,删除一个字符。
- 按下【SAVE】键,保存文本。

例如下图所示,设置步骤1光源的照度。

| 步骤 | 灯源   | 时间(S) | 照度(Lux) |            |
|----|------|-------|---------|------------|
| 1  | CWF  | 10    | 50      | Light Lux: |
| 2  | А    | 10    | N/A     |            |
| 3  | TL84 | 10    | 1800    | 1 9 9 4    |
| 4  | OFF  | N/A   | N/A     |            |
| 5  | OFF  | N/A   | N/A     | 5678       |
| 6  | OFF  | N/A   | N/A     | 90.        |
| 7  | OFF  | N/A   | N/A     |            |
| 8  | OFF  | N/A   | N/A     |            |
| 9  | OFF  | N/A   | N/A     |            |
|    |      |       |         |            |

### 3.1.5 管理员\_操作员

"**操作员**"允许用户输入多达 8 名操作员的具体信息。操作员信息将打印在报告中。

1) 在"管理员页面"中,选中"操作员",按下【ENTER】键,进入"操作员页面"。

2) 在"操作员页面"中, 按下向上【▲】或向下【▼】键, 选中目标操作员选项。按下【ENTER】 键, 进入"操作员查看页面", 查看操作员信息。

### 以下是对"操作员查看页面"选项的说明。

| 操作员选项       | 文本输入<br>值或选项 | 原厂默认<br>值 | 说明                                                     |
|-------------|--------------|-----------|--------------------------------------------------------|
| 姓名          | 文本           |           | 输入操作员姓名,最长不超过15个字符。                                    |
| 编码          | 文本           |           | 输入操作员编码,最长不超过15个字符。编码将出现<br>在报告中。                      |
| 性别          | 男、女          |           | 选择操作员性别。                                               |
| 年龄          | 0至99         |           | 选择操作员的出生日期。                                            |
| FM100 测验    | 0至99         |           | Munsell Farnsworth FM100。最好的分数为0。                      |
| Ishihara 测验 | 0至99         |           | lshihara测验由一系列彩色图版组成。图版均单独评<br>分,该测验即是对一系列图版进行总体评估的结果。 |
| 其他测验1       | 0至99         |           | 用户定义                                                   |
| 其他测验2       | 0至99         |           | 用户定义                                                   |

3) 在"操作员查看页面"中,按下向上【▲】或向下【¥】键,选中要修改的选项。按下【ENTER】

键,进入"选项编辑页面"。

4) 选择所需选项或值, 或者输入文本

### 选择选项或值:

• 按下向上【▲】或向下【▶】键,选中所需选项。

• 按下【ENTER】键,保存选定的选项/值。

例如下图所示,选择"**性别**"。

| 登记  | 姓名 〔                 | )per1 | 登记  | 性别 |  |
|-----|----------------------|-------|-----|----|--|
| 系统  | 编码                   |       | 系统  | 男  |  |
| 换灯管 | 年龄                   |       | 换灯管 | 女  |  |
| 编设置 | FM100 测验             |       | 编设置 |    |  |
| 操作员 | lshihara 测验<br>其他测验1 |       | 操作员 |    |  |
| 时钟  | 其他测验2                |       | 时钟  |    |  |
| 出厂  |                      |       | 出厂  |    |  |

### 输入文本:

- 按下向左【◀】、向右【▶】、向上【▲】、向下【▼】键移动光标,选中文本字符。
- 按下【ENTER】键,输入文本字符。
- 按下【EXIT】键,删除一个字符。
- 按下【SAVE】键,保存文本。

例如下图所示,输入"**编码**"。

datacolor

| 登记  | 姓名 Oper1             | 登记  | 编码                     |
|-----|----------------------|-----|------------------------|
| 系统  | 编码 12345             | 系统  | 12345                  |
| 换灯管 | 年龄                   | 换灯管 | 1004507000             |
| 编设置 | FM100 测验             | 编设置 | $\frac{1234507090}{0}$ |
| 操作员 | lshihara 测验<br>甘油测验1 | 操作员 | asdfghjkl.             |
| 时钟  | 其他测验2                | 时钟  | <u>^zxcvbnm #</u>      |
| 出厂  |                      | 出厂  |                        |

### 3.1.6 管理员\_时钟

"时钟"允许用户设置系统的时间和日期。

1) 在"管理员页面"中,选中"时钟",按下【ENTER】键,进入"时钟页面"。

2) 在"时钟页面"中,按下向上【▲】或向下【**举**】键,选中目标时钟选项。按下【ENTER】 键,进入"时钟编辑页面",设置参数。

#### 参数设置:

- 按下向左【◀】、向右【▶】、向上【▲】、向下【▼】键移动光标,选中数字字符。
- 按下【ENTER】键, 输入数字字符。
- 按下【EXIT】键,删除一个数字字符。
- 按下【SAVE】键,保存数字。

例如下图所示,修改年。

| 编设置     时:     16     编设置     5 6 7 8       操作员     分:     22     操作员       时钟     秒:     21 |
|----------------------------------------------------------------------------------------------|
|----------------------------------------------------------------------------------------------|

### 3.1.7 管理员\_出厂

"出**厂**"菜单允许用户初始化参数,如 注意:一旦恢复出厂设置,原先的设置将会被清空,请谨慎操作!

1) 在"管理员页面"中,选中"出厂",按下【ENTER】键,进入"出厂页面"。

2) 在"时钟页面"中,按下向上【▲】或向下【▼】键,选中操作选项。按下【ENTER】键。
3) 按下向左【<】、向右【>】,选中"确认"或"取消"。按下【ENTER】键,重置或取消。

例如下图所示,还原所有系统设置。

| 登记                                |                             | 登记                                                      |
|-----------------------------------|-----------------------------|---------------------------------------------------------|
| <u>系</u> 统<br>换灯管                 | 还原所有设置<br>还原系统设置<br>还原施灯管沿署 | 系统         还原所有设置                                       |
| <ul><li>编设置</li><li>操作员</li></ul> | 还原来的智设置<br>还原提作者设置          | 编设置         确定         取消           操作员         还原操作者设置 |
| 时钟<br>出厂                          |                             | 时钟<br>出厂                                                |

3.2 用户设置

"用户"菜单允许用户选择操作员、配置文件、弱光器和语言设置。

1) 在"设置页面"中,选中"用户",按下【ENTER】键,进入"用户页面"。

2) 在"**用户页面**"中,按下向上【▲】或向下【**丫**】键,选中操作选项。按下【ENTER】键, 进入"**选项编辑页面**"。

|                        |                                   |                                       |                            | 用户设置                          |
|------------------------|-----------------------------------|---------------------------------------|----------------------------|-------------------------------|
|                        | 系统信息                              |                                       |                            |                               |
| 管理员<br>用户<br>控制链<br>报告 | 硬件版本:<br>软件版本:<br>校准时间:<br>整机系列号: | 3.1<br>5.1.1.1<br>24-09-23<br>2012345 | 操作员:<br>配置:<br>弱光器:<br>语言: | Oper1<br>Profile1<br>0%<br>中文 |

以下是对"**用户页面**"选项的说明。

| 用户设置 | 选择值或选择选项          | 原厂默认值    | 说明                                  |
|------|-------------------|----------|-------------------------------------|
| 操作员  | Oper1-Oper8       | Oper1    | 从列表中选择操作员。操作员姓名将出<br>现在主菜单。         |
| 配置   | Profile1-Profile8 | Profile1 | 从列表中选择配置文件。配置文件名称<br>将出现在主菜单。       |
| 弱光器  | 0%                | 0%       | 当日光输出为D65光源时,需将弱光器设<br>置为0%(即无弱光器)。 |
| 语言   | 中文、English        | English  | 从列表中选择语言。                           |

3) 选择所需选项或值

选择选项或值:

- 按下向上【▲】或向下【▶】键,选中所需选项。
- 按下【ENTER】键,保存选定的选项/值。

### 3.3 控制链设置

"**控制链**"功能允许用户将2台或以上数量的灯箱串联在一起,实现同时控制光源的开启或关闭。 控制链可连接多达32台灯箱。如要实现控制链功能,各灯箱控制链的各项设置需一致。

1) 使用级联线,将所需控制的灯箱依次串联起来。如下图所示。

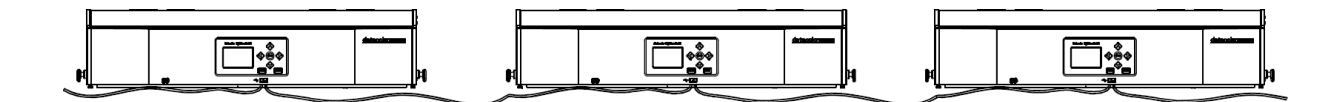

2) 在"设置页面"中,选中"控制链",按下【ENTER】键,进入"控制链页面"。

3) 在"**控制链页面**"中,按下向上【▲】或向下【**举**】键,选中操作选项。按下【ENTER】 键,进入"**选项编辑页面**"。

|                                     |                                   |                                       | 控制                          | 制链设置                             |
|-------------------------------------|-----------------------------------|---------------------------------------|-----------------------------|----------------------------------|
|                                     | 系统信息                              |                                       |                             |                                  |
| 管理员<br>用户<br><mark>控制链</mark><br>报告 | 硬件版本:<br>软件版本:<br>校准时间:<br>整机系列号: | 3.1<br>5.1.1.1<br>24-09-23<br>2012345 | 控制链:<br>地址模式:<br>分组:<br>单机: | <mark>开</mark><br>广播式<br>组1<br>0 |

以下是"控制链页面"选项的描述。

| 设置   | 选项选择                  | 默认  | 说明                                                            |
|------|-----------------------|-----|---------------------------------------------------------------|
| 控制链  | 开、关                   | 开   | 打开或关闭控制链操作。                                                   |
| 地址模式 | 广播式、小<br>组地址、单<br>机地址 | 广播式 | 为灯箱设置地址模式选项。<br>广播式包括所有已连接的装置。"小组地址"包括选定<br>的分组,"单机地址"则指单个设备。 |
| 分组   | 组1到组8                 | 1   | 为小组地址设置分组编号。                                                  |
| 单机   | 1至32                  | 0   | 为单机地址设置单机编号。                                                  |

4) 选择所需选项或值, 或者输入文本。

#### 选择选项或值:

- 按下向上【▲】或向下【▶】键,选中所需选项。
- 按下【ENTER】键,保存选定的选项/值。

输入文本:

- 按下向左【◀】、向右【▶】、向上【▲】、向下【♥】键移动光标,选中文本字符。
- 按下【ENTER】键, 输入文本字符。
- 按下【EXIT】键,删除一个字符。
- 按下【SAVE】键,保存文本。

### 3.4 报告

报告功能用于生成一致性报告和灯管报告。 注意:运行系统报告时,箱体内不能放置物品。

- 1) 在"设置页面"中,选中"报告",按下【ENTER】键,进入"报告页面"。
- **2)** 在"**报告页面**"中,按下【ENTER】键,运行报告测试程序,系统将会依次点亮每一种光 源,进行测试,并记录。
- 3) 按下【EXIT】键,退出或者停止测试。
- 4) 测试完成后,测试信息会自动记录在设备上。

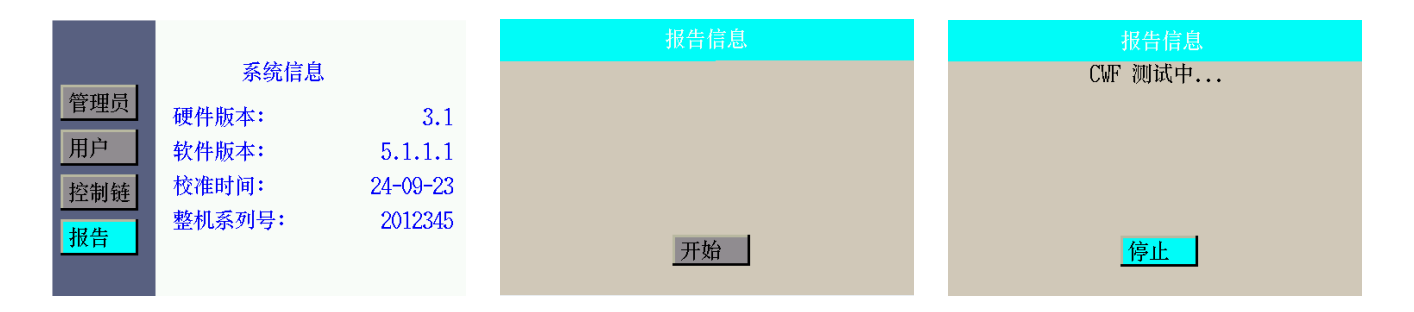

### 附录I 维护

datacolor

## ▲ 注意:

- 维护操作前,请务必关闭电源开关,并拔下输入电源线。
- 更换灯管前,请先松开漫射玻璃锁扣,缓慢放下漫射玻璃前端,直到达到垂直全开位置。
- 在触碰灯管或滤光片前,请等待灯管冷却,防止烫伤。
- 1. 设备维护及清洁
- 1) 清洁漫射器
  - 移除箱体的前遮光板。
  - 一手托住漫射器下方,打开锁扣缓慢放下漫射器。
  - 使用中性清洁剂清洁漫射器的玻璃内表面,自然风干。
  - 托起漫射器,合上锁扣。
  - 使用中性清洁剂清洁漫射器的玻璃外表面,自然风干。
- 2) 清洁荧光灯和卤钨灯
  - 用一块清洁、干燥的无绒布,擦除所有灯管的污垢。
  - 使用蘸有温水或窗户清洁剂(含氨)的清洁布,擦除所有反光片的污垢。自然风干 所有部件。
- 3) 清洁日光灯滤光片
  - 移除箱体前挡光板。
  - 托住漫射玻璃下方,打开锁扣缓慢放下漫射玻璃。
  - 扶住滤光片托盘,提起并转动滤光片组件的保险帽,拧开固定滤光片组件的螺丝,缓慢取下滤光片组件。
  - 拧开手拧螺母, 分离滤光片各组件, 取出滤光片。
  - 使用干净、干燥的无绒布沾一些中性清洁剂,擦拭滤光片,自然风干。

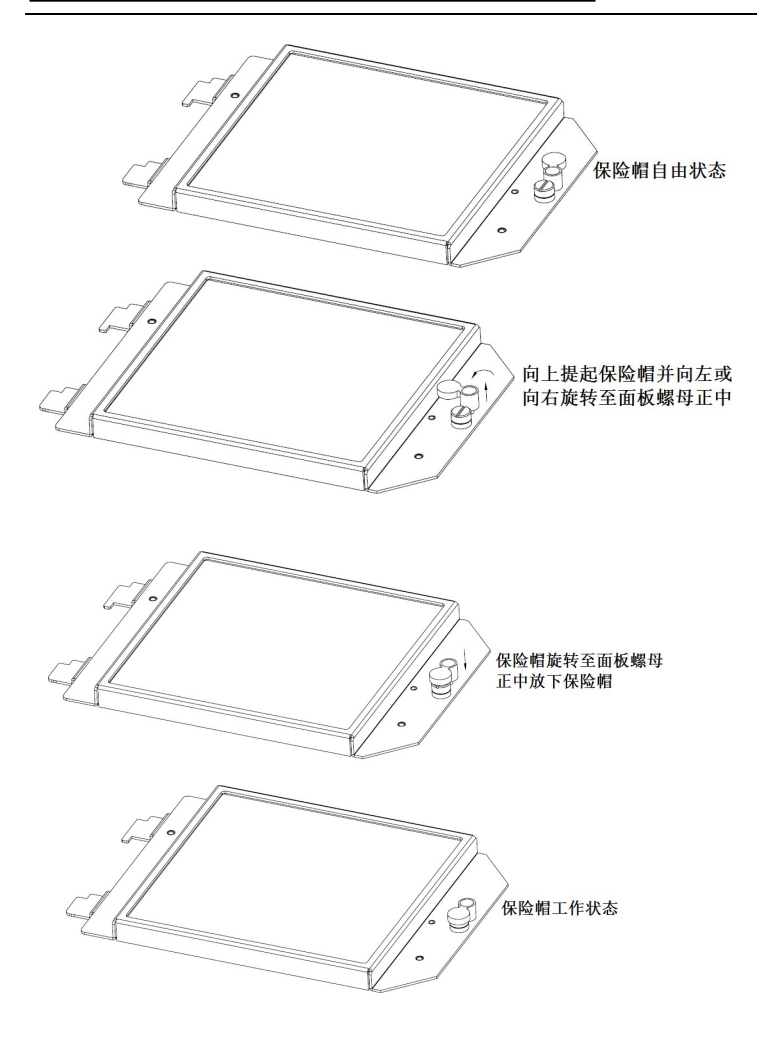

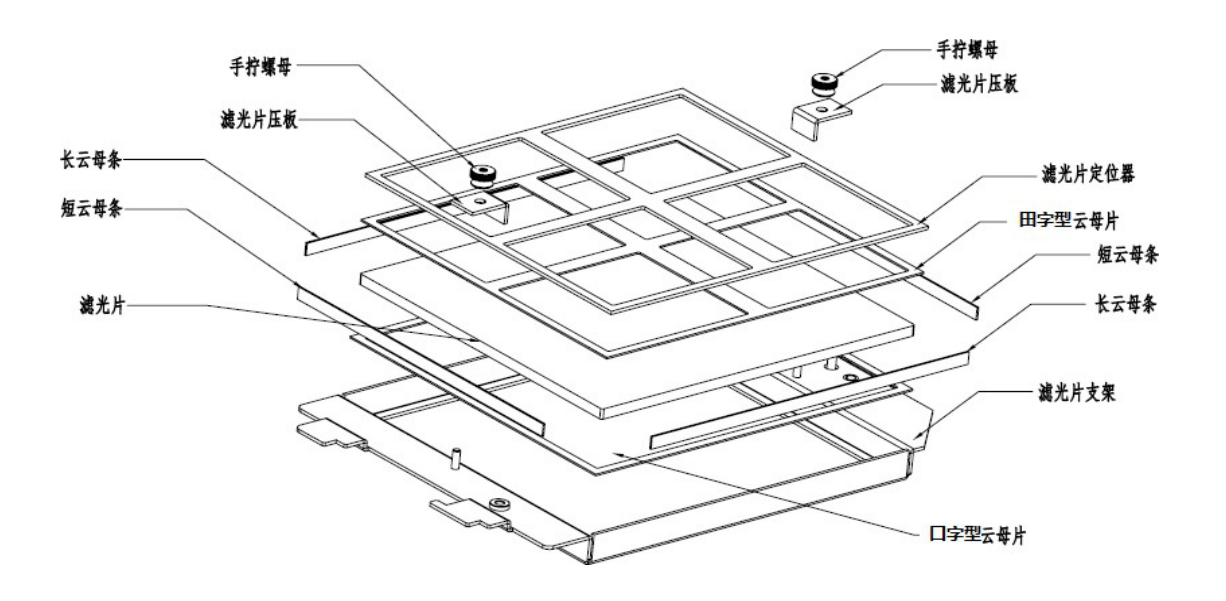

## 2. 更换灯管

立即更换已烧坏的,或者灯管使用寿命倒计时结束的灯管,以维持整体性能标准。 *注:我们推荐成套更换灯管。* 

推荐灯管使用寿命时长在下表中列出。

| 灯管型号        | 更换时间(之后) | 灯管型号       | 更换时间(之后) |
|-------------|----------|------------|----------|
| 日光灯 CIE D65 | 600 小时   | U35        | 2000 小时  |
| 白炽灯 CIE A   | 600 小时   | 紫外灯UVA     | 2000 小时  |
| 日落灯HZ       | 600 小时   | LED 4000 K | 2000 小时  |
| CWF         | 2000 小时  | TL83       | 2000 小时  |
| TL84        | 2000 小时  |            |          |

### 灯管位置指引

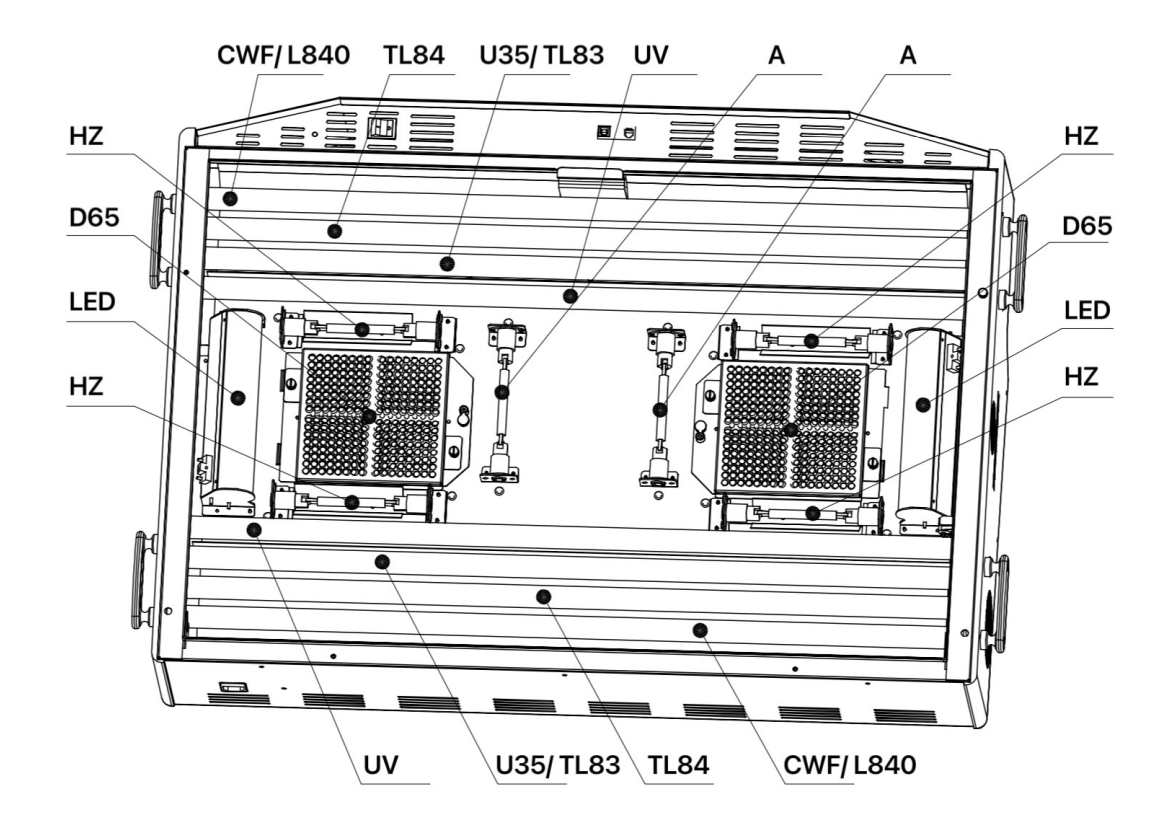

### 1) 更换卤钨灯

在触碰卤钨灯灯管前,请等待灯管冷却。 当接触灯管时,请使用干净的手套或类似产品,因为皮肤的油脂会影响灯管的性能。

- 拆卸滤光片组件(仅限于日光灯): 握住滤光片组件, 推入固件按钮, 并调低日光 滤光片组件。在另一个滤光片组件上重复此操作。
- 用力将旧灯管的一端推入灯座凹槽,使另一端从凹槽处松开。从两个凹槽中完全拉起灯管并丢弃。
- 将替换灯管的一端推入灯座凹槽。将灯管的另一端插入另一灯座凹槽。参考图如下。
- 重复步骤以上步骤更换另一支灯管。
- 安装滤光片组件(仅限于日光灯):
- 旋转日光滤光片组件至原来位置,并按压固件按钮以固定。在另一支日光滤光片组件重复此操作。
- 安装完成后,请开启和关闭该光源,测试安装是否正确。

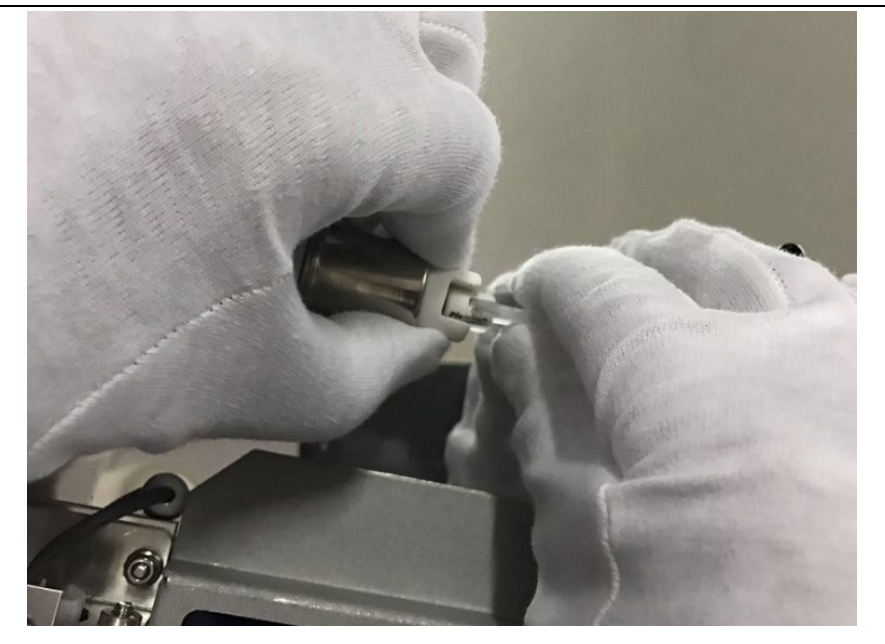

### 2) 更换荧光灯

- 双手同时旋转灯管 1/4 圈,从两个凹槽取下灯管。参考图如下。
- 将其丢弃在适当的容器内。
- 将新的荧光灯安装到凹槽。反方向旋转灯管 1/4 圈, 如图4-5 荧光灯安装所示。
- 对另一支灯管重复步骤1到3。

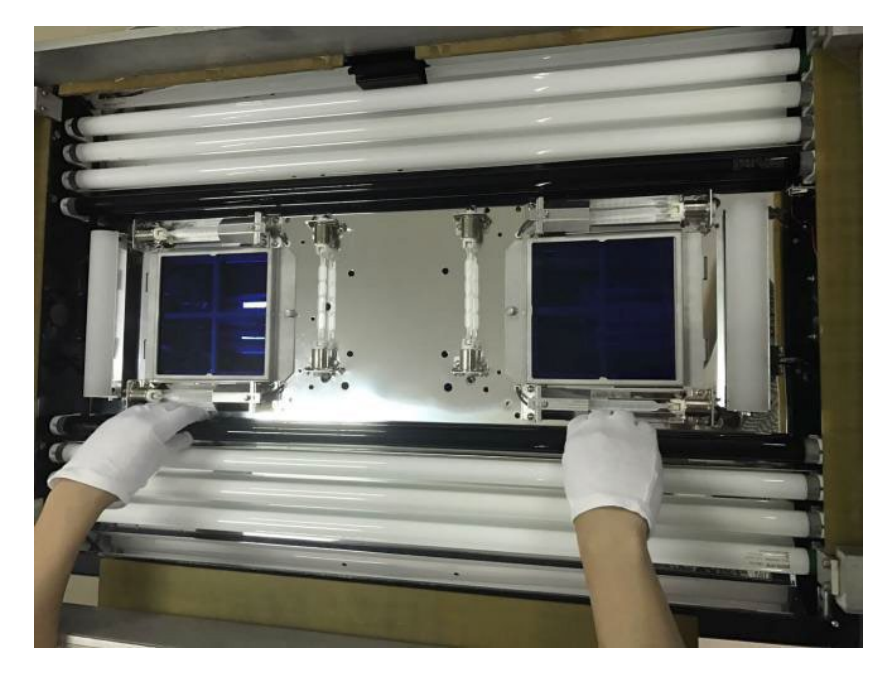

### 3. 更换保险丝

- 操作前,请先关闭电源开关,并拔下输入电源线。
- 用工具打开保险丝盒子。保险丝盒子位于电源插座下方。
- 拿出损坏的"在用保险丝",用"备用保险丝"替换。

• 更换完成后,顺着接口方向推入保险丝盒。参考图如下。

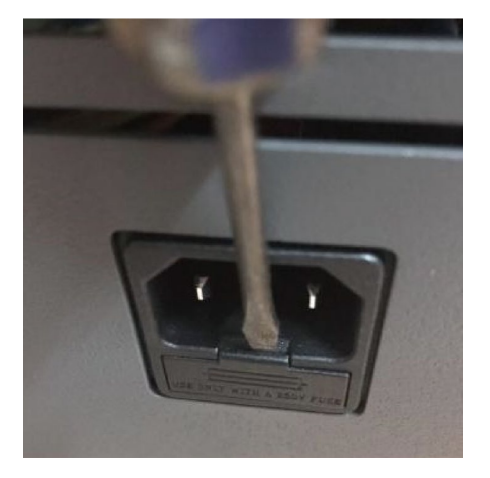

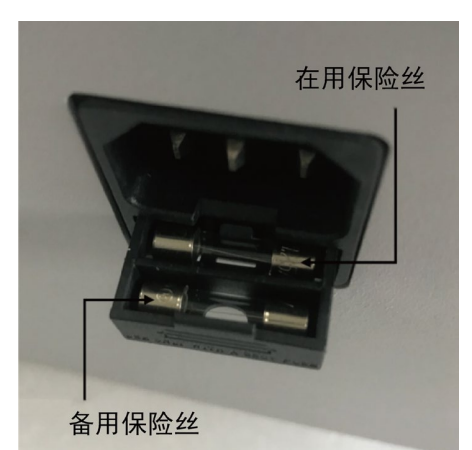

## 附录Ⅱ 故障排除

| 故障               | 原因及故障解决方案                     |  |  |  |  |
|------------------|-------------------------------|--|--|--|--|
|                  | 请检查前盖电源开关是否正确开启               |  |  |  |  |
| <b>扒久工</b> 响亡    | 确认保险丝是否烧毁                     |  |  |  |  |
| <b>以</b> 宙 兀 响 应 | 确认输入电源是否连接                    |  |  |  |  |
|                  | 联系技术支持                        |  |  |  |  |
|                  | 确保灯管是否正确安装                    |  |  |  |  |
| 光源无法开启           | 是否温度过高导致电源保护                  |  |  |  |  |
|                  | 联系技术支持                        |  |  |  |  |
|                  | 确认遥控器 IP 地址是否匹配               |  |  |  |  |
| 巡访哭于法法行          | 唤醒遥控器休眠状态                     |  |  |  |  |
| <b>迪江奋儿</b>      | 遥控器电池电量无,更换电池                 |  |  |  |  |
|                  | 联系技术支持                        |  |  |  |  |
| 开机白松错误           | 是否频繁开机导致复位不正常,重新关机等待 10s 重新上电 |  |  |  |  |
| 川加口徑相次           | 联系技术支持                        |  |  |  |  |

## 附录Ⅲ 技术规格

|                | 灯箱                                             | 观察区域                     |  |  |
|----------------|------------------------------------------------|--------------------------|--|--|
| 八寸(同日× 见W× 休口) | H 915 x W 990 x D 690 mm                       | H 560 x W 890 x D 580 mm |  |  |
| 重量/运输重量        | 74 Kg / 95.58 Kg                               |                          |  |  |
|                | (不包括可选的 45 度看样斜台的                              | ]重量 2.2 Kg)              |  |  |
| 电气             | 供电电源:                                          |                          |  |  |
|                | 115V 交流电 (100-120 Vac), 50/60 Hz, 1150 W       |                          |  |  |
|                | 230V 交流电 (220-240 Vac), 50/60 Hz, 1150 W       |                          |  |  |
|                | 主保险丝:                                          |                          |  |  |
|                | 115V 交流电模式: 250 V, 15 A                        |                          |  |  |
|                | 230V 交流电模式: 250 V, 6.3 A                       |                          |  |  |
|                | 变压器慢熔保险丝:                                      |                          |  |  |
|                | 115V 交流电模式: 250 V, 6.3 A                       |                          |  |  |
|                | 230V 交流电模式: 250 V, 3.15 A                      |                          |  |  |
|                | 电源线:                                           |                          |  |  |
|                | 头插:根据具体国家                                      |                          |  |  |
|                | 尾插: IEC 60320 C13                              |                          |  |  |
|                | 待机功率: ≤ 15W                                    |                          |  |  |
| 光学             | 灯管                                             |                          |  |  |
|                | 1. 日光D65:2支,500W,120V                          |                          |  |  |
|                | 2. 白炽A灯:2支,160W,120V                           |                          |  |  |
|                | 3. 日落灯:4支,200W,120V                            |                          |  |  |
|                | 4. CWF: 2 支, T8, 30 W; LED 4000K(可选配), 2 支     |                          |  |  |
|                | 5. TL84: 2 支, T8, 30 W                         |                          |  |  |
|                | 6. U35: 2 支, T8, 25 W; TL83(可选配), 2 支, T8, 30W |                          |  |  |
|                | 7. 紫外灯: 2 支, T8, 30 W                          |                          |  |  |
|                | 日光LED 补偿模块: 2 块                                |                          |  |  |
|                |                                                |                          |  |  |
| <b>놰境</b> 要求   | a) 室内使用;                                       |                          |  |  |
|                | D) 海拔安水: ≤ 2000 m;                             |                          |  |  |
|                | <b>c)</b> 环境温度: 5 ℃ 至 35 ℃;                    |                          |  |  |
|                | (d) 储藏温度: -40 ℃ 全 /0 ℃;                        |                          |  |  |
| 柳二十            | <b>C)</b> 相 灯 湿 度 : 0 全 80%                    |                          |  |  |
| 掀运刀式           | ヘエ                                             |                          |  |  |